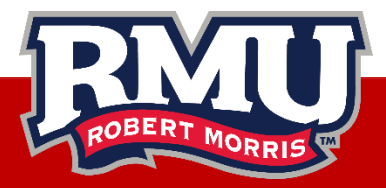

## Xfinity On Campus - Web

- 1. Connect your device to RMU-Secure or RMU-MyDevices
- 2. Go to https://www.xfinityoncampus.com/

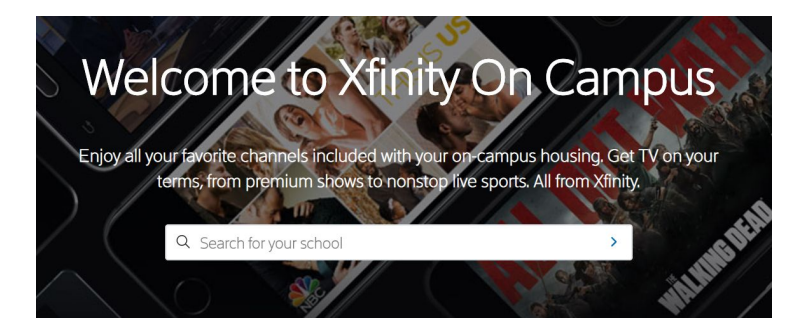

- 3. Type "Robert Morris University" in the Search for your school box
- 4. Enter your RMU User ID and Password on the Single Sign-On Page
- 5. Click the "Watch Now" button to watch live TV

## Xfinity On Campus - App

- 1. Connect your device to RMU-Secure or RMU-MyDevices
- 2. Download the Xfinity Stream app
- 3. Click the Get Started button
- 4. Click the Xfinity On Campus Students "Sign in Here" link
- 5. Type "Robert Morris University" in the Search for your school box
- 6. Enter your RMU User ID and Password on the Single Sign-On Page
- 7. Sign in with your RMU User ID and password

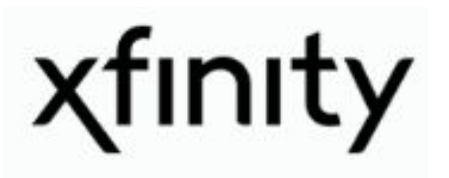

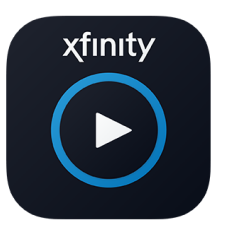

xfinitystream.

rmu.edu/wireless

ResTech 412-397-2299 restech@rmu.edu